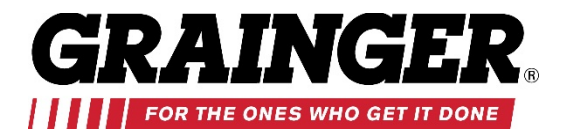

Go to <u>www.Grainger.com</u> to start the registration process.

| Click on <b>Register Now</b> in the upper right hand corner. |                                                                                            |                                              |  |  |  |  |  |  |
|--------------------------------------------------------------|--------------------------------------------------------------------------------------------|----------------------------------------------|--|--|--|--|--|--|
| My Account   Order History                                   | Lists   Special Order Quotes                                                               | Sign In   Register Now                       |  |  |  |  |  |  |
|                                                              | Live Chat   Sign Up for Email   Feedbac General Catalog   Find A Branch   Services ~   Sol | ck ∣ Help ∣ Español<br>lutions ∽ ∣ Worldwide |  |  |  |  |  |  |
| All Products ~                                               | Enter keyword, item, model or repair part number. Search Bulk Order Pad                    | ~ 📜 Cart (0)                                 |  |  |  |  |  |  |

## **Registration /Select Your Customer Profile**

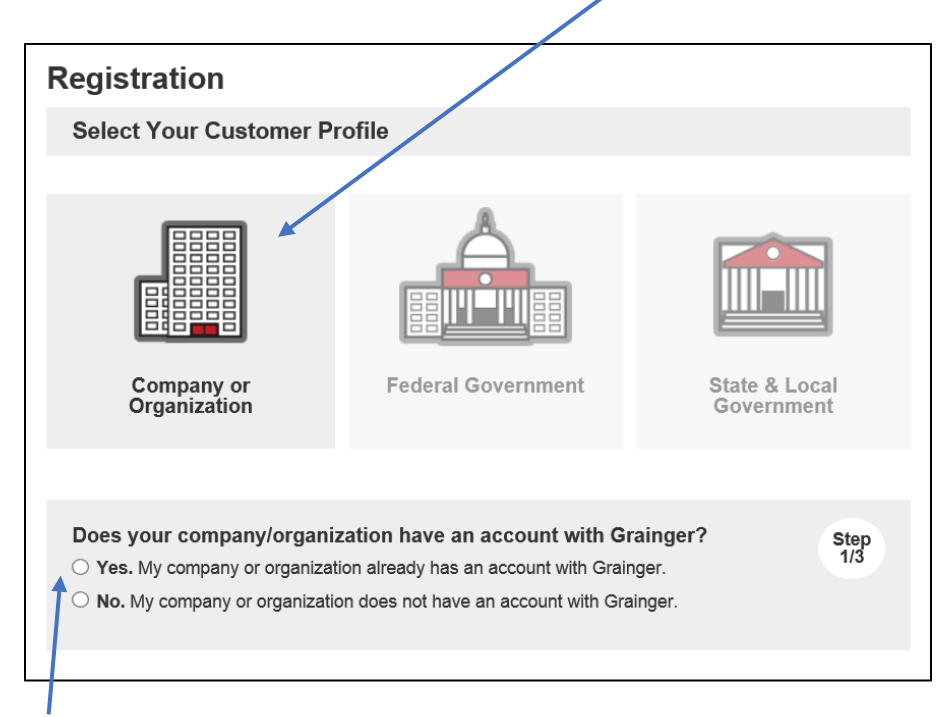

Click on the picture of Company or Organization - STEP 1 OF 3

Click on **"Yes. My company/organization have an account with Grainger?** (*That means [STATE] Farm Bureau has an account with Grainger.*)

## What is your Grainger account number? - STEP 2 OF 3

## Enter in: 852881176

Click on Continue – this will lead you to Step 3 of 3.

| What is your Grainger account number?<br>*Grainger Account Number | Step<br>2/3 |  |
|-------------------------------------------------------------------|-------------|--|
| I don't know my account number                                    |             |  |
| Continue                                                          |             |  |

## Provide the following to complete your registration: STEP 3 OF 3

Enter in your personal information to complete the process.

| First Name                         |                                                             | Last Name                               |                                      |                 |  |
|------------------------------------|-------------------------------------------------------------|-----------------------------------------|--------------------------------------|-----------------|--|
| *Country Code                      | *Phone Number                                               |                                         | Ext                                  |                 |  |
| 1 ~                                |                                                             |                                         |                                      |                 |  |
| *E-mail Address                    |                                                             |                                         |                                      |                 |  |
|                                    |                                                             |                                         |                                      |                 |  |
| *Zip Code                          |                                                             |                                         |                                      |                 |  |
| *User ID (can be<br>Create User ID | your email addres                                           | s)                                      |                                      |                 |  |
| *Password                          |                                                             |                                         |                                      |                 |  |
| Create Password                    |                                                             |                                         |                                      |                 |  |
| Confirm Password                   |                                                             |                                         |                                      |                 |  |
| *Security Questi                   | on and Answer                                               |                                         |                                      |                 |  |
| Security Question                  |                                                             |                                         |                                      |                 |  |
| Answer to Security                 | Question                                                    |                                         |                                      |                 |  |
| *Terms of Regist                   | <b>ration</b><br>that I have read and<br>ss, and understand | d agree to the Gr<br>that information I | ainger Terms of<br>submit will be us | Sale and sed as |  |

If you have a personal or company account already set up, please contact Grainger Customer Support at the following phone number and ask to have the Texas Farm Bureau Account **# 852881176** added to your account so you can take advantage of the discounts and **free shipping offered when placing your orders online at Grainger.com.** 

Grainger Customer Support: 708-396-1900

They will assist you with getting registered, placing orders, checking stock, answer questions and provide support.